## Web 端如何对比供应商报价(文档)

用户登录互海通 Web 端,在"采购管理-询价管理"界面找到报价反馈数量在 2 次及以上 的询价单(步骤 1-2),点击询价单所在行的任意位置,进入该询价单详情界面,可分别查 看每家供应商的报价详情(步骤 3),也可点击左下角"对比供应商"对比所询价供应商报价 详情(步骤 4),勾选需要对比的供应商(步骤 5)后点击"开始对比"(步骤 6)进入"供应 商对比"界面,此界面桃红色背景的报价表示该商品的最低价(步骤 7,绿色背景的报价表 示包含在已选方案内并可更改,如还未选择供应商则不会显示绿色背景)。

|                                                                                                    | 海科技<br>at Links Tetra                                                                                                    | ④ 互为科技                                                                                                    | ž.                                                                                                    |                                                      |                                                                                                    | 工作台                                                                                                    | 275 船舶AI         | S 资讯 帮助   | t                                 |                                                                                               |                                                                                                    |                                                  |                                                   |                                                    | 🕐 🤵 Connie                                                   |
|----------------------------------------------------------------------------------------------------|----------------------------------------------------------------------------------------------------|----------------------------------------------------------------------------------------------------|----------------------------------------------------------------------------------------------------|------------------------------------------------------|----------------------------------------------------------------------------------------------------|----------------------------------------------------------------------------------------------------|------------------|-----------|-----------------------------------|-----------------------------------------------------------------------------------------------|----------------------------------------------------------------------------------------------------|--------------------------------------------------|---------------------------------------------------|----------------------------------------------------|--------------------------------------------------------------|
| 全部菜单                                                                                                    | =                                                                                                    | 备件                                                                                                    | 物料 油料                                                                                                    |                                                      |                                                                                                    |                                                                                                    |                  |           |                                   |                                                                                               |                                                                                                    |                                                  |                                                   |                                                    |                                                              |
| 1 公告管理                                                                                                    | 理 🚺                                                                                                    |                                                                                                    | _                                                                                                    |                                                      |                                                                                                    |                                                                                                    |                  |           |                                   | _                                                                                             |                                                                                                    |                                                  |                                                   |                                                    |                                                              |
| ₺ 船舶間                                                                                                    | 理 >                                                                                                    | + ###                                                                                                    |                                                                                                    |                                                      |                                                                                                    |                                                                                                    |                  |           |                                   | L                                                                                             | 只查看我的询价单                                                                                                    | 供应商名称                                            |                                                   | 关键字                                                | Q III G                                                      |
| <u>요</u> 船员管理                                                                                                    | HE >                                                                                                    |                                                                                                    | 询价单号                                                                                                    | 词价单名称                                                | 普通询价 🕶                                                                                                    | 计划属性 🔻                                                                                                    | 申调船舶 🔻           | 购买物品数量    | l Ba                              | 供应商数量                                                                                         | 年度协议价                                                                                                    | 反馈数量                                             | U                                                 | 1志 *                                               | 操作                                                           |
|                                                                                                    | 用 >                                                                                                    | 21                                                                                                    | E2104290002                                                                                                    | 888                                                  | 普通询价                                                                                                    | 季度采购                                                                                                    | 互泡7号             | 1 项采购物品   | n 730                             |                                                                                               |                                                                                                    | 0次服价反                                            | 唐 译                                               | 矿中                                                 |                                                              |
| A 招聘管理                                                                                                    | 理 >                                                                                                    | 22                                                                                                    | E2104290001                                                                                                    | 888                                                  | 普通询价                                                                                                    | 黍度采购                                                                                                    | 互海7号             | 1项采购物品    | 2 <b>8</b> 38                     |                                                                                               |                                                                                                    | 0次报价反                                            | # i                                               | 训中                                                 |                                                              |
| 1 维护保证                                                                                                    | # >                                                                                                    | 23                                                                                                    | E2104270001                                                                                                    | 备件询价单2021042<br>7                                    | 普通询价                                                                                                    | 应急采购                                                                                                    | 互海7号             | 2 项采购物品   | 2 <b>2</b> 🕸                      |                                                                                               | l                                                                                                    | 2 次报价反                                           | 责                                                 | 矿中                                                 |                                                              |
| ₯ 维修管理                                                                                                    | 理 >                                                                                                    | 24                                                                                                    | E2104200001                                                                                                    | 2021-4-20                                            | 普通询价                                                                                                    | 应急采购                                                                                                    | 互油7号             | 4 项采购物品   | 2                                 |                                                                                               | 反馈数                                                                                                    | 量在2                                              | 次及                                                | <b></b>                                            | 询价单                                                          |
| 库存管理                                                                                                    | 理 >                                                                                                    | 25                                                                                                    | E2104190005                                                                                                    | 王超激励                                                 | 普通询价                                                                                                    | 季度采购                                                                                                    | 互海7号             | 1 项采购物品   | a 7 <u>%</u>                      |                                                                                               |                                                                                                    | 1 次报价反                                           | 贵 译                                               | 矿中                                                 |                                                              |
| 下 采购管理                                                                                                    | 理 、 ~                                                                                                    | 26                                                                                                    | E2104150002                                                                                                    | 备件询价单2021041<br>5                                    | 普通询价                                                                                                    | 季度采购                                                                                                    | 互海一号             | 3 项采购物品   | 8 530                             | + 共享                                                                                          |                                                                                                    | 1次报价反                                            | 唐 译                                               | 矿中                                                 |                                                              |
| 采购的                                                                                                    | 申请                                                                                                    | 27                                                                                                    | E2104120001                                                                                                    | 何测测20210412                                          | 普通询价                                                                                                    | 应急采购                                                                                                    | 互海7号             | 1 项采购物品   | 1家                                | + 共享                                                                                          |                                                                                                    | <ul> <li>次报价反</li> </ul>                         | 溃 详                                               | 盼中                                                 |                                                              |
| 采购                                                                                                    | 对援                                                                                                    | 28                                                                                                    | E2104090001                                                                                                    | 备件词价单2021040<br>9                                    | 普通询价                                                                                                    | 应急采购                                                                                                    | 互海7号             | 3 项采购物品   | 130                               |                                                                                               |                                                                                                    | 1 次报价反                                           | <b>8</b> 8                                        | 转发送订单                                              |                                                              |
| 物资料                                                                                                    | 验收 >                                                                                                    | 19                                                                                                    | <b>依</b> 海点击ì                                                                                                    | 井入馆价                                                 | 管理!                                                                                                    | 界面能采购                                                                                                    | 互海一号             | 1 项采购物品   | 1家                                |                                                                                               |                                                                                                    | 1次报价反                                            | 责托                                                | 政府审批中                                              |                                                              |
| 89881                                                                                                    | 自時                                                                                                    | 30                                                                                                    | E2103310005                                                                                                    | 备件询价单2021033                                         | 普通询价                                                                                                    | 维修采购                                                                                                    | 互海一号             | 1 项采购物品   | 1家                                |                                                                                               |                                                                                                    | 1 次报价反                                           | 唐 E                                               | 已成交                                                |                                                              |
| 果购                                                                                                    | 1121                                                                                                    |                                                                                                    |                                                                                                    | 1(3)                                                 |                                                                                                    |                                                                                                    |                  |           |                                   |                                                                                               |                                                                                                    |                                                  |                                                   |                                                    |                                                              |
| 询价单<br>测试测i                                                                                                    | 详情                                                                                                    |                                                                                                    |                                                                                                    |                                                      |                                                                                                    |                                                                                                    |                  |           |                                   |                                                                                               |                                                                                                    |                                                  |                                                   |                                                    |                                                              |
| 測试的机器机机物灯 (信件・言語地球)・指導法局、印件: CMY)<br>海价参与: E2105240005 海价 / 指導法局、印件: CMY<br>海价 / 电标: 77 海价 / 用于: 2021-05-21 通行用: 2021-05-21 (表示目标: 2021-05-31 00:00:00(CMT+08:00) |                                                                                                    |                                                                                                    |                                                                                                    |                                                      |                                                                                                    |                                                                                                    |                  |           |                                   |                                                                                               |                                                                                                    |                                                  |                                                   |                                                    | 询价中                                                          |
| 询价单号<br>询价人电                                                                                                    | 试测试询价 (<br>号: E21052400<br>图纸: 177                                                                                                    | 备件 - 普通询伤<br>05                                                                                              | 介 - 维修采购, 币种: CNY)                                                                                                    |                                                      | 海价人<br>海价日                                                                                                    | 姓名: Connie<br>期: 2021-05-24                                                                                                    |                  |           |                                   | 询价人邮<br>截止报价f                                                                                 | 續: @oc<br>时间: 2021-05-31                                                                                                    | eanlinktech.<br>00:00:00(G                       | .cn<br>MT+08:00)                                  |                                                    | 询价中                                                          |
| 询价单号<br>询价人电<br>已选方案                                                                                                    | 试测试询价 (<br>号: E21052400<br>B语: 177<br>B语: 177<br>B(3) <b>询价供成</b>                                                                                                    | 语件 - 普通词化<br>05<br><u>2商(2家 )</u> 最优                                                                         | <sup>介 - 维修采购, 币种: CNY)</sup><br>优单选/组合供应商<br>卡切掉了了。                                                                                                    | '询价供」                                                | ◎价人<br>◎价日                                                                                                    | <sup>姓名: Connie<br/>期: 2021-05-24</sup>                                                                                                    |                  |           |                                   | 询价人邮<br>截止报价f                                                                                 | 事: @oc<br>时间: 2021-05-31                                                                                                    | eanlinktech.<br>00:00:00(G                       | cn<br>MT+08:00)                                   |                                                    | 询价中                                                          |
| 询价单号<br>询价人电<br>已选方案<br>+ 新聞<br>候选供感                                                                                                    | 试测试询价 (<br>5: E21052400<br>Biš: 177<br>&(3) <mark>询价供成</mark><br>微切 <mark>的</mark> 选择<br>故商报价 参与                                                                                                    | 备件 - 普通询代<br>05<br>(2家) 最低<br>(2家) 最低<br>(共正商员型 ><br>最优单选和组合                                                 | 介・信修采购,市中: CNY) 优华选/组合供应商 古切換至 ( 古場の高、向共多 当適伴商、、和兵援交后、                                                                                                    | " <mark>询价供</mark> "<br><sup>率批者可见的方案</sup> :        | 適价人<br>適价日<br>立百"                                                                                                    | 姓名: Connie<br><sub>期:</sub> 2021-05-24<br><b>界面</b>                                                                                                |                  |           |                                   | 询价人邮<br>截止报价<br>3、                                                                            | ∰: 2021-05-31<br>Ki@: 2021-05-31                                                                                                    | eanlinktech.<br>00:00:00(G                       | යා<br>MT+08:00)                                   | ¥情 <mark></mark> 』 ≞                               | 询价中                                                          |
| 询价单与<br>询价人电<br>已选方案<br>+ 新聞<br>候选供感                                                                                                    | 試測试询价(<br>武測试询价(<br>B:E210524000<br>Bi系: 177<br>数(3) 適价供感<br>数時の<br>数時<br>数時<br>服(3) 進派<br>数時<br>数時<br>服(3) 進派                                                                                                    | 备件 - 普通询()<br>05<br>(2家) 泉(<br>(代田南宮里)<br>最优単徳和組合<br>供应商                                                     | か・ 備修果助, 市中: CNY)<br><b>氏中语/知合供应應</b><br><b>古切及至 /</b><br>最前译題, 果购見提文員,<br>名称                                                                                                    | " <b>迫价供加</b><br>如果于是多合资料<br>审批者可见的方案;<br>联系人        | <b>询价人</b><br>询价日<br>立一一一一一一一一一一一一一一一一一一一一一一一一一一一一一一一一一一一一                                                                                                    | 姓音: Connie<br>順: 2021-05-24<br>界面<br>(約番小计(CINY)                                                                                                   | 供設流期             | 供資地点      | 价格有效期                             | 海桥人都科<br>截止银桥的<br><b>3、</b><br>海根桥                                                            | #: @oc<br>IPIP: 2021-05-31<br>点击可                                                                                                    | eanlinktech.<br>00:00:00(G<br>查看:<br>服你認識        | cn<br>MT+08:00)<br><mark>股价详</mark>               | 羊情 <sub>⋜ 豊示</sub>                                 | 询价中<br>未报价供应简<br>作                                           |
| 询价单号<br>询价人电<br>已选方数<br><del>1 新闻</del><br>候选供成<br>月                                                                                                    | 試測試過价(<br>ご<br>また21052400<br>B協: 177<br>総(3) 適分付払<br>(3) 適分付払<br>(3) 適分付払<br>(3) 適分付払<br>(3) 適分付払<br>(3) 適分付払<br>(3) 適分付払<br>(3) 適分付払<br>(3) 適分付払<br>(3) 適分付払<br>(3) 意名<br>(3) 意名<br>(4) 意名<br>(5) 意名<br>(5) 章<br>(5) 章 | 留件・普通間(<br>05<br>(明立周周星)<br>最优単価和田台<br>供立商<br>名称列表过长崎                                                        | 介・価値承知、市枠・CMY)<br>の単語/相合供応用<br>日切発至 / /<br>一名(二)<br>合成(二)<br>合成(二)<br>合<br>合<br>合<br>合<br>合<br>合<br>合<br>合<br>合<br>合<br>合<br>合 | (道)介供の<br>単批者可见的方案;<br>联系人<br>長 何級 ①                 | <b>询价人</b><br>询 <b>价日</b><br>立首""<br>2019 (2014) 可付<br>2019 (2014) 可付<br>2019 (2014)<br>2019 (2014)<br>2019 ( | 数素: Connie<br>際: 2021-05-24<br>学<br>の<br>部小サイ(CRY)<br>対動品計: 426.00<br>道歴品計: 000<br>構想: 000                                                         | 供設用期<br>24       | 好過地点      | 价格有效期<br>2021-05-31               | 海价人邮件<br>截止报价的<br>3、<br>海照价<br>发送时间:2023<br>回复时间:2023                                         | <ul> <li>第: @oc</li> <li>財间: 2021-05-31</li> <li>(点击可)</li> <li>相关时间</li> <li>-05-24 16:16:55</li> <li>-05-31 00:00:00</li> <li>-05-27 10:26:38</li> </ul>                                                                                                    | eanlinktech.<br>00:00:00(G<br>查看:<br>服的認識<br>1 ① | cn<br>MT+08:00)<br>授价详<br><sup>报价状态</sup><br>全部服价 | ¥tter<br>₽<br>®###J#                               | )询价中<br>+未服价供应 <b>商</b><br>作<br>                             |
| 询价单号<br>询价人电<br>已选方源<br>(标选供品<br>。<br>1                                                                                                    | <ul> <li>試測试施价()</li> <li>(3)</li> <li>(3)</li> <li>(4)</li> <li>(3)</li> <li>(4)</li> <li>(4)&lt;</li></ul>                                                                                                    | 留件・普通明的<br>の5<br>(2家)<br>県にの高型<br>供应商<br>の見<br>の<br>の<br>の<br>の<br>の<br>の<br>の<br>の<br>の<br>の<br>の<br>の<br>の | 介・推修采购、市种: CNY) 次申請/組合用品商 古切り換至 / 1 古切り換至 / 1 自動行動、発売の必要の必要の 自動行動、発売の必要の 自動行動、発売の必要の 自動行動、必要の 5 5 5                                                                                                    | * <b>(道)介(共)</b><br>単批書可见的方案:<br>単数部人<br>を 例版の<br>意の | <b>询价人</b><br>询 <b>价日</b><br>之下已""<br>合规总价<br>(CNY)<br>426.00<br>450.00                                                                                                    | 教養: Connie<br>順: 2021-05-24<br><b>ア面</b><br>が暗かけ(2hr)<br>質知らかけ(2hr)<br>質知らかけ(2hr)<br>質知らかけ: 426-00<br>提示: 0.00<br>提示: 0.00<br>提示: 0.00<br>提示: 0.00 | 供說期期<br>24<br>24 | 95.8%s.dt | 价格有效期<br>2021-05-31<br>2021-05-31 | 謝伯人納料<br>截止服約<br>3、<br>均照約<br>2023時间:2023<br>截止時间:2021<br>回復時间:2021<br>回復時间:2021<br>回復時间:2021 | <ul> <li>第: 0cc</li> <li>9cc</li> <li>9dc</li> <li>9dc<!--</td--><td>eanlinktech.<br/>00:00:00(G<br/>取行政<br/>10<br/>10</td><td>ca<br/>MT+08:00)<br/>授价详<br/>报的状态<br/>全部限价<br/>全部限价</td><td><b>羊情<sub>₹ 257</sub></b><br/>₽<br/>8<b>562.5</b>2</td><td>適价中<br/>未起价供应商<br/>作<br/>「「でな」」<br/>」<br/>品信信件の12<br/>」<br/>品信信件の12</td></li></ul> | eanlinktech.<br>00:00:00(G<br>取行政<br>10<br>10    | ca<br>MT+08:00)<br>授价详<br>报的状态<br>全部限价<br>全部限价    | <b>羊情<sub>₹ 257</sub></b><br>₽<br>8 <b>562.5</b> 2 | 適价中<br>未起价供应商<br>作<br>「「でな」」<br>」<br>品信信件の12<br>」<br>品信信件の12 |

|     | 同时在这个人的人们                  |               |                                                         |               |                |      |            |                                                                                    |      |      |        |  |
|-----|----------------------------|---------------|---------------------------------------------------------|---------------|----------------|------|------------|------------------------------------------------------------------------------------|------|------|--------|--|
| 提示: | <b>提示: 网络墨尔托选择四个电响曲门分比</b> |               |                                                         |               |                |      |            |                                                                                    |      |      |        |  |
| 进   | 供应商名称                      | 含税总价<br>(CNY) | 价格小计(CNY)                                               | 联系人           | 供货周期           | 供货地点 | 价格有效期      | 询报价相关时间                                                                            | 报价轮散 | 状态   | 操作     |  |
|     |                            | 1,540.00      | 货物总价: 1,540.00<br>运费总价: 0.00                            | <sup>業①</sup> | 60<br>【字】)     |      | 2021-05-30 | 发送时间: 2021-04-27 09:08:00<br>截止时间:2021-05-02 00:00:00<br>回复时间 :2021-04-27 09:16:05 | 1 🗊  | 全部报价 | 选择此积应商 |  |
|     |                            | 15,750.00     | 資源並前: 15,400.00<br>运费总价: 350.00<br>税费:<br>1,811.95(13%) |               | +3 <b>\</b> _j |      | 2021-04-30 | 发送时间: 2021-04-27 09:08:00<br>截止时间:2021-05-02 00:00:00<br>回复时间 :2021-04-27 09:11:02 | 1 ①  | 全部报价 | 选择此进应商 |  |

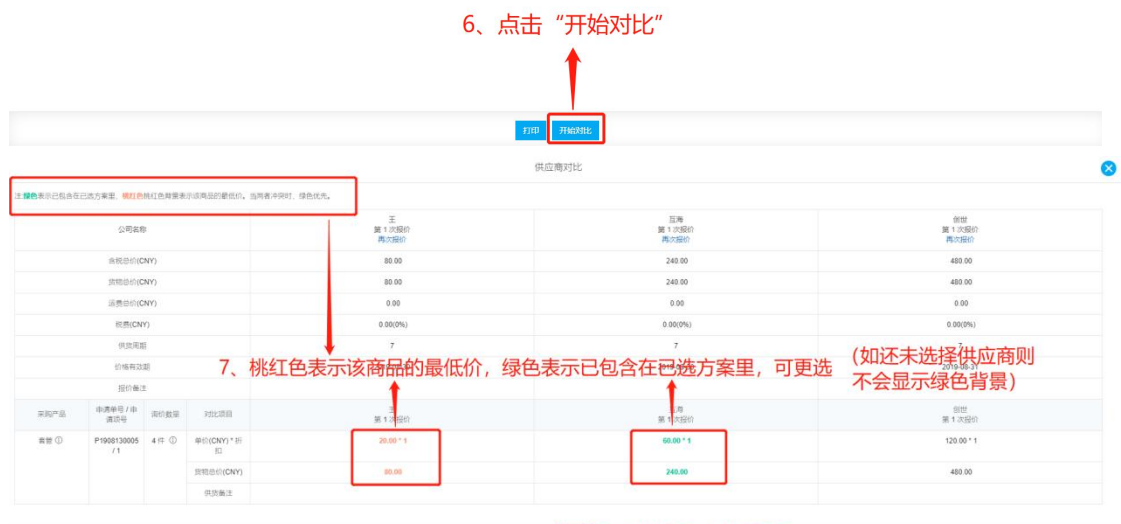

🚥 📟 8、对比后,点击返回

对比供应商后,点击"返回"则回到供应商列表界面,勾选所需供应商,并点击其后面的 "选择此供应商"键,关掉页面刷新后回到询价单详情界面,所勾选的供应商在此界面展示, 点击"展开更多"还可继续查看其它家供应商报价,并可更换供应商,选定后点击"提交审批" 则选定的方案提交领导审批。

|       | 请选择对比的供应商                         |               |                                                         |     |               |             |              |                                                                                  |      |      |              |  |
|-------|-----------------------------------|---------------|---------------------------------------------------------|-----|---------------|-------------|--------------|----------------------------------------------------------------------------------|------|------|--------------|--|
| 提示: 同 | 回最多只能选择四个供应商进行对比                  |               |                                                         |     |               |             |              |                                                                                  |      |      |              |  |
| 选择    | 供应商名称                             | 含税总价<br>(CNY) | 价格小计(CNY)                                               | 联系人 | 供货周期          | 供货地点        | 价格有效期        | 间振价相关时间                                                                          | 报价轮数 | 状态   | 操作           |  |
|       | 寫氏                                | 1,540.00      | 货物总价: 1,540.00<br>运费总标: 0.00                            | 意①  | 60            |             | 2021-05-30   | 发送时间: 2021-04-27 09:08:00                                                        | 1 ①  | 全部报价 | 9350H-015705 |  |
| _     | 9.                                | 勾选所           | 需选择的                                                    | 供应商 | <b>新</b> , 点: | <b>击</b> "逆 | <b>皆</b> 择此( | 共应商                                                                              |      |      |              |  |
|       | 測這能相能相名称列表這先都用机構设備有限公司可供应制多物質皮質周呈 | 15,750.00     | 货物包付: 15,400.00<br>运费总价: 350.00<br>税费:<br>1,811.95(13%) | 何爲① | 15            |             | 2021-04-30   | 发达时间:2021-04-27 09:08:00<br>截止时间:2021-05-02 00:00:00<br>回复时间:2021-04-27 09:11:02 | 10   | 至即预仍 | 选择此供应商       |  |

打印 开始对比

| 询价单                          | 详情                                                                                                    |              |            |                                      |                              |                                                                      |           |                |          |                     |               |  |
|------------------------------|----------------------------------------------------------------------------------------------------|--------------|------------|--------------------------------------|------------------------------|----------------------------------------------------------------------|-----------|----------------|----------|---------------------|---------------|--|
| 备件询                          | 价单20210427 (备件·                                                                                                    | •普通询价 • 应急采购 | . 币种: CNY) |                                      |                              |                                                                      |           |                |          |                     | 询价中           |  |
| 询价单句<br>询价人目                 | }: E2104270001<br>]话: 1]                                                                                                    |              |            | 询价人姓<br>询价日期                         | 名: Connie<br>: 2021-04-27    | 海价人邮箱: j @oceanlinktech.cn<br>截止提价时间: 2021-05-02 00:00:00(GMT+08:00) |           |                |          |                     |               |  |
| 已遗方案(2) 物价供应商(2家) 最优单语/组合供应商 |                                                                                                    |              |            |                                      |                              |                                                                      |           |                |          |                     |               |  |
| Reg                          | 衛件代号/规格 🗌 隐藏                                                                                                    | 采购要求 🗌 隐藏交   | 货信息        |                                      |                              |                                                                      |           |                |          |                     |               |  |
| #                            | 备件名称                                                                                                    | 代号/规格        | 采购要求       | 采购数量(单位)                             | 交货日期: 交货日期<br>交货地点: 交货地点     | 单价(CNY) * 折扣                                                         | 货物总价(CNY) | 供应商名称          | 操作       | 申请船舶<br>部门          | 申请单号/申请项号     |  |
| 1                            | 进水接管 ①<br>位置号:1                                                                                                    | 762D-21b-013 |            | <u>10 (件)</u><br>当前库存: 0<br>审批数量: 10 | 交货日期: 2021-05-26<br>交货地点: 扬州 | 66.00 *1                                                             | 660.00    | 袁氏<br>供货备注:无   | 展开更多     | 互海 <b>7号</b><br>轮机部 | P2104260001_6 |  |
| 2                            | 海水泵结合组 ① 🤮<br>位置号:0                                                                                                    | 762D-21b-000 |            | 10 (件)<br>当前库存: 0<br>审批数量: 10        | 交货日期: 2021-05-26<br>交货地点: 扬州 | 88.00 *1                                                             | 880.00    | 袁氏<br>供货备注:无   | 展开更多     | 互海 <b>7号</b><br>轮机部 | P2104260001_7 |  |
| 2 項来的<br>袁氏(09               | 2 速用物电盒   含和尼約(CMY) 1,540.00   紫地合約(CMY) 1,540.00   连度合約(CMY) 0.00<br>原氏(OM) ( 互勝7号: 紫地合約 1,540.00 , 运输度用 0.00, 税费 0.00 10 10 0 0.00 0.00 0.00 0.00 0.00 |              |            |                                      |                              |                                                                      |           |                |          |                     |               |  |
|                              | 点击"展开更多"可更换供应商,选定后点击                                                                                                    |              |            |                                      |                              |                                                                      |           |                |          |                     |               |  |
|                              |                                                                                                    |              |            | "去                                   | 是交审批"则                       | 选定的万案                                                                | 提交领导      | 軍批。            |          |                     |               |  |
|                              |                                                                                                    |              |            |                                      |                              |                                                                      |           |                |          |                     |               |  |
|                              |                                                                                                    |              |            |                                      |                              |                                                                      |           | <b>提交审批</b> 修正 | 收运输费用 取消 | 词价 对比供              | 如南 打印 返回      |  |